## "HOW TO" PATIENT PORTAL

## To create a new Patient Portal account

- Click the link from the Patient Portal email invitation to find the Verify Your Identity page.
- Select Email, Call or Text to enter your email address, phone number or mobile phone number to verify your identity. *Click "Continue."*
- You will receive a temporary password from the phone call, email, or text message you specified on the Verify Your Identity page. Retrieve and enter the temporary password on the Verify Your Identity page. *Click "Continue."*
- Next, the Set Password page appears. Enter a "new password" that meets the requirements and "confirm new password" by re-entering the new password.
- Check the "I accept the Terms and Conditions and Privacy Policy" box. Click Continue.
- The Patient Portal Welcome page appears. Congratulations, you're account is ready!

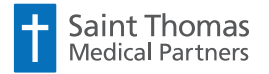

SaintThomasDoctors.com

PROUD PROVIDER MissionPoint

## To update your password, security questions, or ResultsCall PIN

- 1. Log on to the Patient Portal.
- Click "My Profile" and then "Test Results PIN" to set or change your PIN to retrieve test results via phone. Enter a "new PIN" (5 to 13 digits) and to "confirm PIN" re-enter the PIN. Click Save.
- Click "Security Settings" to change your password or security settings:

• Change your password by entering your current password, enter your new password, re-enter your new password. *Click "Update."* 

• **Change your security questions** by clicking edit, selecting new questions and entering the answers. *Click "Save."* 

## To reset your forgotten password

- 1. Display the **Patient Portal login** page.
- 2. Click "Forgot your password?."
- Enter the email address that you use to log on to the Patient Portal. Click "Email Me."
- Check your email for a message. Click the password reset link in the message.
- On the Reset Password page, choose how to verify your identity: By call or answer one of your predefined security questions. *Click Continue.*
- Enter a new password that meets the requirements. Re-enter the password to confirm it.

Click "Continue."

 Your password change is complete and you may log on to the Patient Portal.

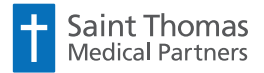

SaintThomasDoctors.com